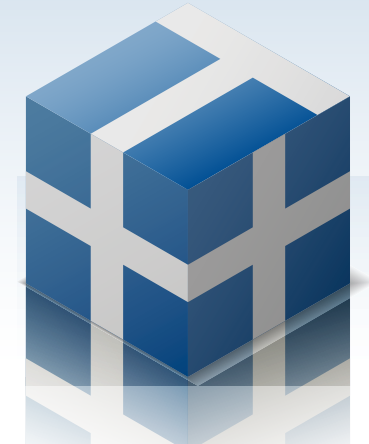

Speedy Stock Order Tool

# T plus plus

インストール方法

説明内容は優良版を基準にしています

## インストール方法

### <sup>+</sup> ダウンロードとインストール(Windows XP の場合)

1. 下記 URL にアクセスして T++ のインストーラーをダウンロードします。 http://kabutomo.net/tpp/tppinstaller.msi

#### ファイルのダウンロード - セキュリティの警告ウィンドウが開きます。 [保存] をクリックしてください。

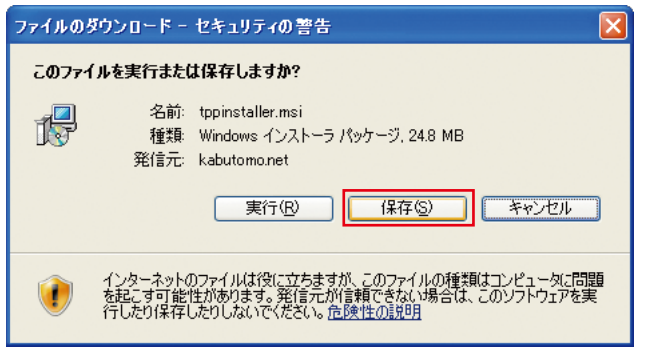

2. 名前をつけて保存ウィンドウが開きます。保存先を指定し、[保存] をクリックしてください。ここではマイドキュメントに保存します。

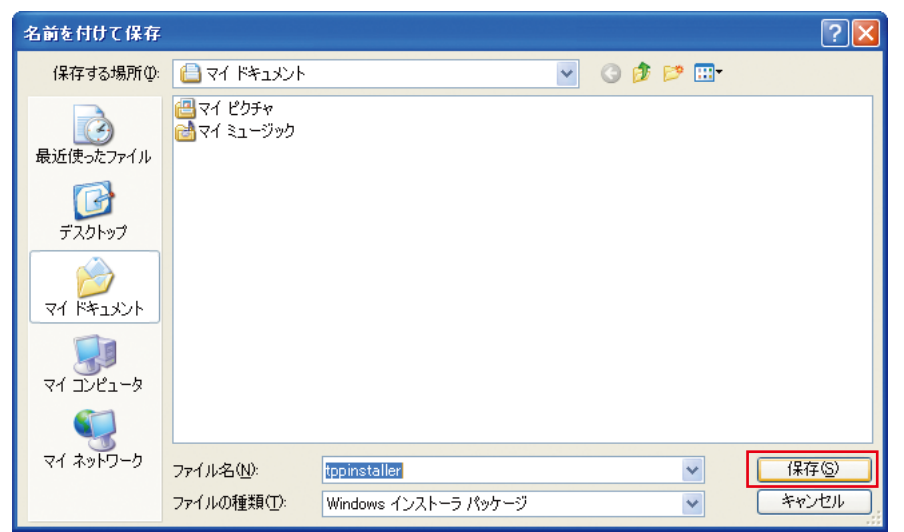

3. 保存が完了すると、保存先のフォルダ内(ここではマイドキュメント)に下記のアイコンが表示されます。アイコンをダブルクリックしてください。

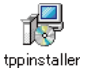

セキュリティの警告ウィンドウが開きます。[実行]をクリックしてください。

| 聞いているファイル - セキュリティの警告                                                                                                    |
|----------------------------------------------------------------------------------------------------|
| 発行元を確認できませんでした。このソフトウェアを実行しますか?                                                                                                    |
| 名前: tppinstaller.msi<br>発行元: 不明な発行元<br>種類: Windows インストーラ パッケージ<br>発信元: C.¥Documents and Settings¥Parallels¥My Documents<br>実行(R) キャンセル |
| ▼この種類のファイルであれば常に警告する(₩)                                                                                                    |
| このファイルには、発行元を検証できる有効なデジタル署名がありません。信頼で<br>きる発行元のソフトウェアのみ実行してください。<br>実行することのできるソフトウェアの詳細を表示します。                                          |

4. T++ セットアップウィザードへようこそが表示されます。 [次へ] をクリックしてください。

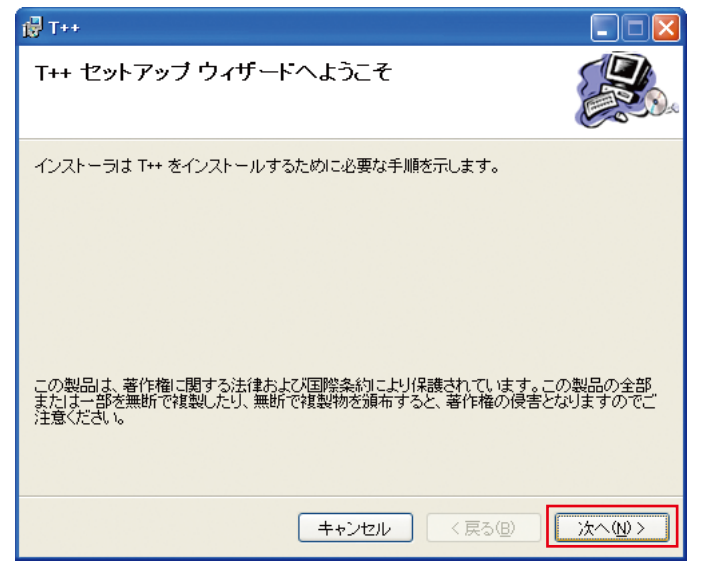

ここで T++ セットアップウィザードが表示されず、.NET Framework のアラートウィンドウが表示されたい場合、T++のインストールを中断し、.NET Framework のダウンロードとインストールを行ってください。ダウンロードとインストール方法は3ページに記載しています。

5. T++ 使用許諾契約書の T++ 利用規約が表示されます。内容を良く読んだ上で、[同意する] に チェックを入れて、[次へ] をクリックしてください。

| 🖟 T++ 📃 🗖 🔀                                                                                                    |
|----------------------------------------------------------------------------------------------------|
| 使用許諾契約書                                                                                                    |
| 使用許諾契約書をお読みください。以下の条件に同意される場合は[同意する]をクリックして<br>から[次へ]をクリックしてください。その他の場合は[キャンセル]をクリックしてください。<br>                                            |
| T++利用規約は、株式会社スペイロンが提供する株式取引支援ソフト<br>「T++(ティープラスプラス)」のご利用にあたり、ユーザーのみな<br>さまに遵守していただく事項を規定したもので、本利用規約(以下の<br>規定のみならず、更新された規約、法令、各種ガイドラインを含みま |
| す) に同意していただくものです。                                                                                                    |
| ○ 同意しない(D)  ○ 同意する(A)                                                                                                    |
| キャンセル 〈戻る個〉 太へ心〉                                                                                                    |

 インストールフォルダの選択が表示されます。初期設定のフォルダとは別のフォルダにインストー ルするにはアドレスを入力するか、[参照]をクリックして、インストール場所を指定してください。 ディスクの空き容量を確認するには、[ディスク領域]をクリックしてください。各設定を終了したら、 [次へ]をクリックしてください。

| 🖟 T++ 📃 🗖 🔀                                                                         |
|-------------------------------------------------------------------------------------|
| インストール フォルダの選択                                                                      |
| インストーラは次のフォルダへ T++ をインストールします。                                                      |
| このフォルダにインストールするIコまじなへ]をクリックしてください。別のフォルダにインストー<br>ルするIコよ、アドレスを入力するか【参照】をクリックしてください。 |
| フォルダ( <u>F)</u> :                                                                   |
| C¥Program Files¥T++¥ 参照(R)                                                          |
| ディスク領域(D)                                                                           |
| T++ を現在のユーザー用が、またはすべてのユーザー用にインストールします:                                              |
| ⊙すべてのユーザー( <u>E</u> )                                                               |
| ○このユーザーのみ( <u>M</u> )                                                               |
| キャンセル 〈戻る(B) <u>次へ(N)</u> 〉                                                         |

7. インストールの確認が表示されます。 [次へ] をクリックしてください。

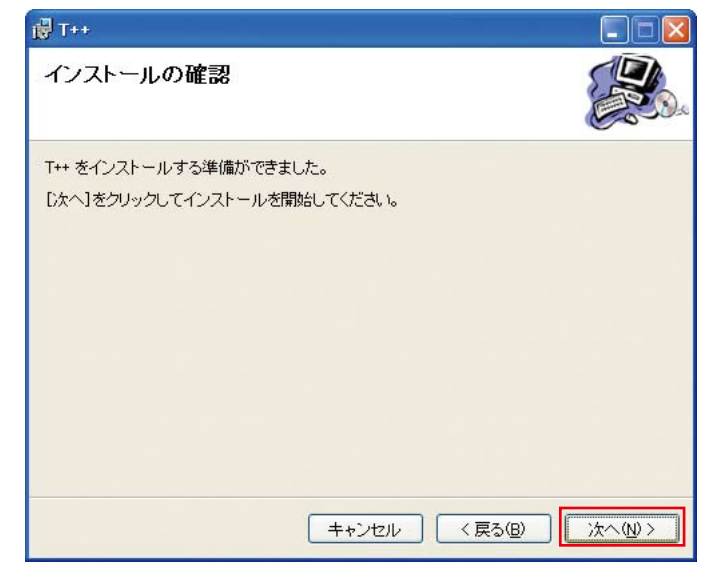

8. インストールの完了が表示されます。[閉じる]をクリックしてウィンドウを閉じてください。

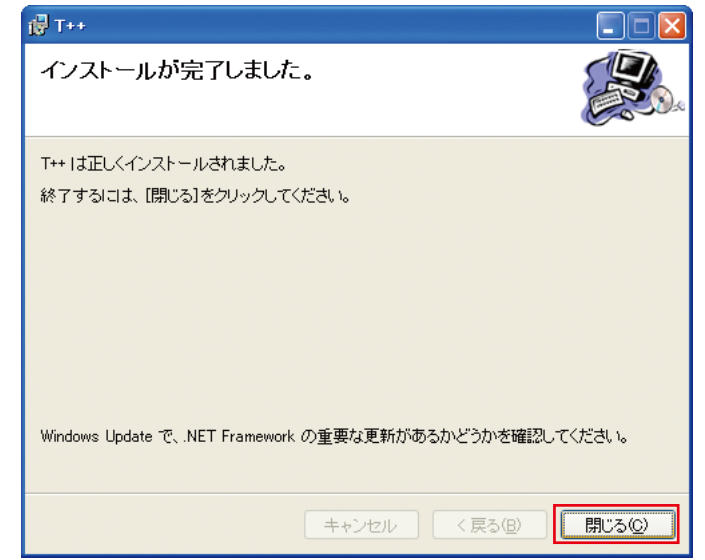

T++のインストールは以上で終了です。

#### <sup>+</sup> .NET Framework のダウンロードとインストール

1. T++ のインストール中に下記ウィンドウが表示された場合、(.Net Framework がインストールさ れていない場合)は、[はい]をクリックし、ダウンロードサイトにアクセスし、.NET Framework をダウンロードてください。URL は以下の通りです。

http://www.microsoft.com/japan/msdn/netframework/downloads/

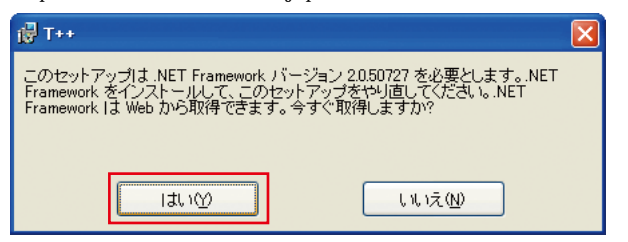

2. [Microsoft .NET Framework Version 2.0 再頒布パッケージ] をクリックしてください。

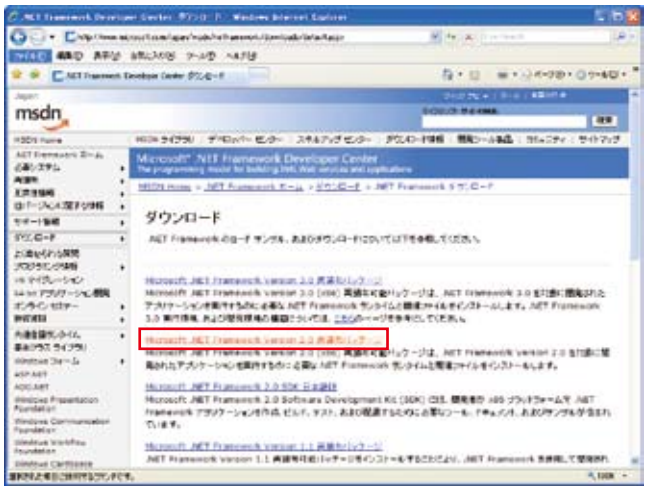

3. Microsoft .NET Framework Version 2.0 再配布可能パッケージ (x86) が表示されます。 [ダウンロード] をクリックしてください。

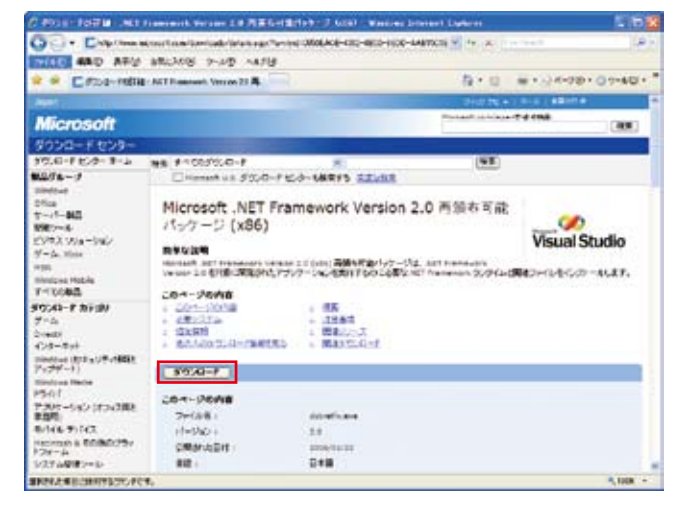

4. セキュリティの警告ウィンドウが開きます。 [保存] をクリックしてください。

| ファイルのダウンロード - セキュリティの警告                                                                                               | X |
|----------------------------------------------------------------------------------------------------|---|
| このファイルを実行または保存しますか?                                                                                                   |   |
| 名前: dotnetfx.exe<br>種類 アブリケーション, 22.4 MB<br>発信元: download.microsoft.com                                               |   |
| 実行(B) 保存(5) キャンセル                                                                                                    |   |
| インターネットのファイルは役に立ちますが、このファイルの種類はコンピュータに問<br>を起こす可能性があります。発信元が言頼できない場合は、このソフトウェアを見<br>行したり保存したりしないでください。 <u>危険性の見切り</u> | 題 |

5. 名前をつけて保存ウィンドウが開きます。保存先を指定し、[保存] をクリックしてください。ここではマイドキュメントに保存します。

| 名前を付けて保存           |                          |          |   |     |       | ? 🛛            |
|--------------------|--------------------------|----------|---|-----|-------|----------------|
| 保存する場所①:           | 🗎 マイ ドキュメント              |          | ~ | G 🦻 | • 📰 🏷 |                |
| していた<br>最近使ったファイル  | 📇 マイ ピクチャ<br>📩 マイ ミュージック |          |   |     |       |                |
| デスクトップ             |                          |          |   |     |       |                |
| ک<br>۲۲ ۴۴۱ ک      |                          |          |   |     |       |                |
| <b>ארביר בי אר</b> |                          |          |   |     |       |                |
|                    |                          |          |   |     |       |                |
| マイ ネットワーク          | ファイル名( <u>N</u> ):       | dotnetfx |   |     | ~     | 保存( <u>S</u> ) |
|                    | ファイルの種類(工):              | アプリケーション |   |     | *     | キャンセル          |

6.保存が完了すると、保存先のフォルダ内(ここではマイドキュメント)に下記のアイコンが表示されます。アイコンをダブルクリックしてください。

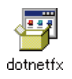

7. セキュリティの警告ウィンドウが開きます。[実行]をクリックしてください。

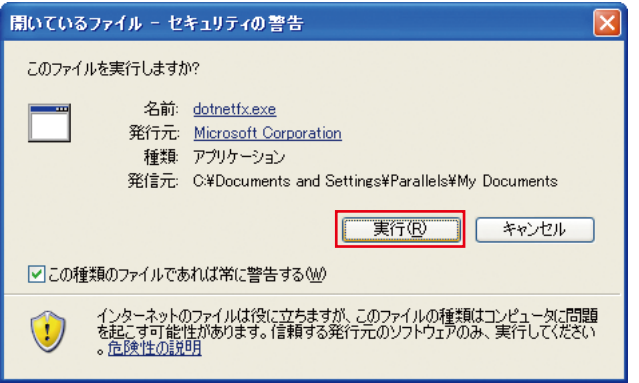

Microsoft .NET Framework 2.0 セットアップウィンドウが開きます。[次へ] をクリックしてください。使用許諾契約書が表示されます。内容を良くお読みの上、[同意する] にチェックを入れて、[インストール] をクリックしてください。

| 🥵 Microsoft .NET Framework 2.0 セットアップ 🛛                                                                    |          |
|----------------------------------------------------------------------------------------------------|----------|
| 使用許諾契約書                                                                                                    |          |
|                                                                                                    | _        |
| 使用許諾契約書                                                                                                    | <b>^</b> |
| マイクロソフト ソフトウェア追加使用許諾契約書<br>MICROSOFT .NET FRAMEWORK 2.0 FOR MICROSOFT WINDOWS OPERATING SYSTEM             |          |
| マイクロソフト(お住まいの地域によっては、その子会社)は、本追加ソフトウェアのライセンスをお<br>客様に供与します。Microsoft Windows オペレーティング システム ソフトウェア 似下「対象ソフト | •        |
| 印刷(P)                                                                                                    |          |
| 私は使用許諾契約書の内容を読み、理解し、同意したので、「同意する] ボタンをクリックすることに、<br>てそれを明示した上で、本製品を使用します。                                  | よっ       |
| ✓ 同意する(A)                                                                                                  |          |
| 〈戻る個〉 インストールゆ 〉 キャンセ                                                                                       | NO)      |

9. セットアップ完了後、[完了] をクリックしてください。

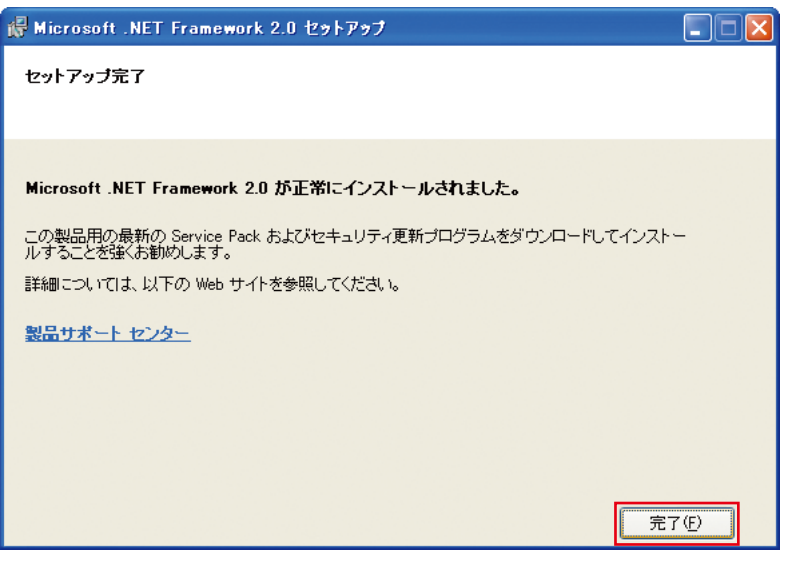

.NET Framework インストールは以上です。コンピュータの再起動を要求された場合は、再起動 後 T++ のインストールを行ってください。